## Instrukcja wypełnienia formularza EU PLF przed podróżą samochodem do Włoch

Formularz należy wypełnić osobno dla każdej osoby dorosłej. Każdy formularz w dowolnym momencie można zapisać i edytować oraz podpisać później. Miejsc w formularzu oznaczonych "(Optional)" nie trzeba wypełniać.

## 1.WEJDŹ NA STRONĘ https://app.euplf.eu/#/

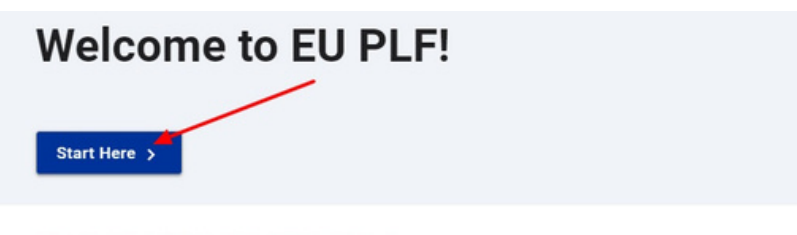

#### **TRAVELLING PROTOCOLS**

This section provides information about the travelling protocols of each country. Please click on the country you are travelling to in order to read its protocol.

| France   | Ý |
|----------|---|
| Italy    | ~ |
| Malta    | ~ |
| Slovenia | ~ |

# EUROPEAN DIGITAL PASSENGER LOCATOR FORM (dPLF)

Welcome to the web-based application for the European Digital Passenger Locator Form (dPLF).

The European Digital Passenger Locator Form (dPLF)

### 2. ZAREJESTRUJ SIĘ.

## Login

Travellers must **register** to the EU dPLF web application by providing a valid email address and a password. Travellers will receive a confirmation email in the email address they provided. To validate and complete the registration travellers must click on the link sent to the declared email address.

| Click here for mo  | re information about the registration proc | <u>ess</u> ~    |
|--------------------|--------------------------------------------|-----------------|
| ail                |                                            |                 |
| ssword             |                                            | Zareiestrui sie |
| password should co | ntain at least 6 characters                |                 |
| Login              | Register                                   | Reset Passwo    |

## Register

| adres email                                       |  |
|---------------------------------------------------|--|
| Password                                          |  |
| stwórz hasło                                      |  |
| The password should contain at least 6 characters |  |
| Confirm Password                                  |  |
| powtórz hasło                                     |  |
| the paceword should contain at least 6 characters |  |

3. WEJDŹ NA SWOJĄ SKRZYNKĘ MEJLOWĄ I POTWIERDŹ REZERWACJĘ, KLIKAJĄC W LINK.

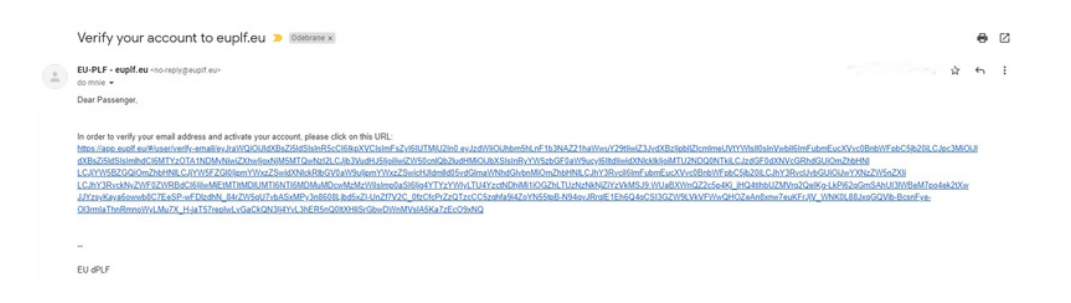

4. ZALOGUJ SIĘ DO KONTA, PODAJĄC E-MAIL I HASŁO. 5. WYBIERZ CEL PODRÓŻY — WŁOCHY.

| Destination                           |     |
|---------------------------------------|-----|
| Select your final destination country |     |
| I I Italy/IT                          | × • |
| Continue                              |     |

6. WYBIERZ RODZAJ TRANSPORTU I PODAJ INFORMACJE DOTYCZĄCE PODRÓŻY.

| O Bus                                                                                                    |                                          |
|----------------------------------------------------------------------------------------------------|------------------------------------------|
| ◯ Train                                                                                                    |                                          |
| Car / Other Vehicle                                                                                                    |                                          |
| lease fill in the information with regards to your transpo                                                                                                    | ortation                                 |
| ar / Other Vehicle Plate Number (Optional)                                                                                                    |                                          |
|                                                                                                    |                                          |
|                                                                                                    |                                          |
| eparture Country / Place                                                                                                    |                                          |
|                                                                                                    |                                          |
| Poland/PL 😣                                                                                                    | × -                                      |
| Poland/PL 🛛                                                                                                    | × •                                      |
| Date/time of Departure                                                                                                    | × •                                      |
| Date/time of Departure<br>This field is required and should contain a valid date                                                                                                    | × •                                      |
| Poland/PL ②           Date/time of Departure           This field is required and should contain a valid date           Date i godzina wyjazdu                                                                                                    | X *                                      |
| <ul> <li>Poland/PL </li> <li>Date/time of Departure</li> <li>This field is required and should contain a valid date</li> <li>Data i godzina wyjazdu</li> </ul>                                                                                                    | X 🔹                                      |
| <ul> <li>Poland/PL </li> <li>Date/time of Departure</li> <li>This field is required and should contain a valid date</li> <li>Data i godzina wyjazdu</li> </ul>                                                                                                    | X 🔹                                      |
| <ul> <li>Poland/PL </li> <li>Date/time of Departure</li> <li>This field is required and should contain a valid date</li> <li>Data i godzina wyjazdu</li> <li>Point of Entry (PoE) of destination country</li> <li>This field is required</li> </ul>                                                                                                    | X 💌                                      |
| <ul> <li>Poland/PL </li> <li>Date/time of Departure<br/>This field is required and should contain a valid date</li> <li>Data i godzina wyjazdu</li> <li>Point of Entry (PoE) of destination country<br/>This field is required</li> <li>Select station Missisce przekroczenia granicy</li> </ul>                                                                                                    | X 🔹                                      |
| <ul> <li>Poland/PL </li> <li>Date/time of Departure<br/>This field is required and should contain a valid date</li> <li>Data i godzina wyjazdu</li> <li>Point of Entry (PoE) of destination country<br/>This field is required</li> <li>Select station Miejsce przekroczenia granicy</li> </ul>                                                                                                    | X •                                      |
| <ul> <li>Poland/PL </li> <li>Date/time of Departure<br/>This field is required and should contain a valid date</li> <li>Data i godzina wyjazdu</li> <li>Point of Entry (PoE) of destination country<br/>This field is required</li> <li>Select station Miejsce przekroczenia granicy</li> </ul>                                                                                                    | X 🔹                                      |
| <ul> <li>Poland/PL </li> <li>Date/time of Departure<br/>This field is required and should contain a valid date</li> <li>Data i godzina wyjazdu</li> <li>Point of Entry (PoE) of destination country<br/>This field is required</li> <li>Select station Miejsce przekroczenia granicy</li> <li>Date/time of Arrival in the country<br/>This field is required and should contain a valid date</li> </ul>                                            | X •                                      |
| <ul> <li>Poland/PL </li> <li>Date/time of Departure<br/>This field is required and should contain a valid date</li> <li>Data i godzina wyjazdu</li> <li>Point of Entry (PoE) of destination country<br/>This field is required</li> <li>Select station Miejsce przekroczenia granicy</li> <li>Date/time of Arrival in the country<br/>This field is required and should contain a valid date</li> </ul>                                            | X •                                      |
| <ul> <li>Poland/PL </li> <li>Date/time of Departure<br/>This field is required and should contain a valid date</li> <li>Data i godzina wyjazdu</li> <li>Point of Entry (PoE) of destination country<br/>This field is required</li> <li>Select station Miejsce przekroczenia granicy</li> <li>Date/time of Arrival in the country<br/>This field is required and should contain a valid date</li> <li>Data i godzina przyjazdu do Włoch</li> </ul> | X •<br>Timezone: Europe/Warsaw (UTC+01:0 |
| <ul> <li>Poland/PL </li> <li>Date/time of Departure<br/>This field is required and should contain a valid date</li> <li>Data i godzina wyjazdu</li> <li>Point of Entry (PoE) of destination country<br/>This field is required</li> <li>Select station Miejsce przekroczenia granicy</li> <li>Date/time of Arrival in the country<br/>This field is required and should contain a valid date</li> <li>Data i godzina przyjazdu do Włoch</li> </ul> | X •<br>Timezone: Europe/Warsaw (UTC+01:0 |

#### 7. PODAJ DANE OSOBOWE.

## **Personal Information**

Personal Information

Last (family) name

Nazwisko

First (given) name

Imię

Sex (Optional) Pleć

Male Mężczyzna

O Female Kobieta

O Other Inna

Date of Birth

Data urodzenia

Type of ID Document used for travel (Optional) Rodzaj dokumentu, z którym będziesz podróżować

O ID Card Dowód osobisty

O Passport Paszport

Phone number(s) where you can be reached if needed.

#### Primary Telephone Number

Enter a plus sign (+) followed by your country code and your phone number, e.g. +306989123456.

Numer telefonu razem z kierunkowym +48

#### Other Telephone Number (Optional)

Enter a plus sign (+) followed by your country code and your phone number, e.g. +306989123456.

Numer telefonu osoby do kontaktu razem z kierunkowym +48

#### Email Address

Enter your username/mailbox name followed by the @ symbol and the domain name, e.g. jsmith@example.com.

adres email

Temporary Save Continue - Dalej

### 7. ADRES ZAMIESZKANIA.

## **Permanent Address**

Please fill in the address of your permanent residence

| Country                                                                                                    |
|----------------------------------------------------------------------------------------------------|
| Kraj zamieszkania                                                                                                    |
| State / Province (Optional)                                                                                                    |
| Select State / Province Województwo                                                                                                    |
| City                                                                                                    |
| Select city Miasto                                                                                                    |
| ZIP / Postal Code                                                                                                    |
| Kod pocztowy                                                                                                    |
| Street                                                                                                    |
| Ulica                                                                                                    |
| Street Number / House number                                                                                                    |
| Numer budynku                                                                                                    |
| Apartment Number (Optional)                                                                                                    |
| Numer mieszkania                                                                                                    |
| Zaznacz, jeśli obecne miejsce pobytu jest takie samo jak miejsce zamieszkania.<br>Jeśli w ciągu następnych 14 dni przed przyjazdem do Włoch będziesz przebywać poza powyższym adresem, podaj kolejne miejsca pobytu.<br>Jeśli w ciągu następnych 14 dni przed przyjazdem do Włoch będziesz przebywać poza powyższym adresem, podaj kolejne miejsca pobytu.<br>Jeśli w ciągu następnych 14 dni przed przyjazdem do Włoch będziesz przebywać poza powyższym adresem, podaj kolejne miejsca pobytu.<br>Jeśli w ciągu następnych 14 dni przed przyjazdem do Włoch będziesz przebywać poza powyższym adresem, podaj kolejne miejsca pobytu.<br>Jeśli w ciągu następnych 14 dni przed przyjazdem do Włoch będziesz przebywać poza powyższym adresem, podaj kolejne miejsca pobytu.<br>Jeśli w ciągu następnych 14 dni przed przyjazdem do Włoch będziesz przebywać poza powyższym adresem, podaj kolejne miejsca pobytu.<br>Jeśli w ciągu następnych 14 dni przed przyjazdem do Włoch będziesz przebywać poza powyższym adresem, podaj kolejne miejsca pobytu.<br>Jeśli w ciągu następnych 14 dni przed przyjazdem do Włoch będziesz przebywać poza powyższym adresem, podaj kolejne miejsca pobytu.<br>Jeśli w ciągu następnych 14 dni przed przyjazdem do Włoch będziesz przebywać poza powyżezym adresem, podaj kolejne miejsca pobytu.<br>Jeśli w ciągu następnych 14 dni przed przyjazdem do Włoch będziesz przebywać poza powyżezym adresem, podaj kolejne miejsca pobytu.<br>Jeśli w ciągu następnych 14 dni przed przyjazdem do Włoch będziesz przebywać poza powyżezym adresem, podaj kolejne miejsca pobytu.<br>Jeśli w ciągu następnych 14 dni przed przyjazdem do Włoch będziesz przebywać poza powyżezym adresem, podaj kolejne miejsca pobytu.<br>Jeśli w ciągu następnych 14 dni przed przyjazdem do Włoch będziesz przebywać poza powyżezym adresem, podaj kolejne miejsca pobytu.<br>Jeśli w ciągu następnych 14 dni przed przej do włoch będziesz przebywać poza powyżezym adresem, podaj kolejne miejsca powyżezym adresem do włoch będziesz przebywać poza powyżezym adresem, podaj kolejne miejsca powyżezym adresem do włoch będziesz prze |
| Previously Visited Countries Jeśli w ciągu 14 dni przed przyjazdem do Wloch będziesz odwiedzać inne kraje, to wymień je wszystkie. Nie dotyczy tranzytu.<br>If in the 14 days prior to your arrival you have stayed in a country (not transit) other than your permanent address, declare below the countries/cities where you stayed                                                                                                    |

ADD PREVIOUSLY VISITED COUNTRY

### 7. WPISZ NAZWĘ I ADRES HOTELU LUB APARTAMENTU WE WŁOSZECH, GDZIE BĘDZIESZ NOCOWAĆ.

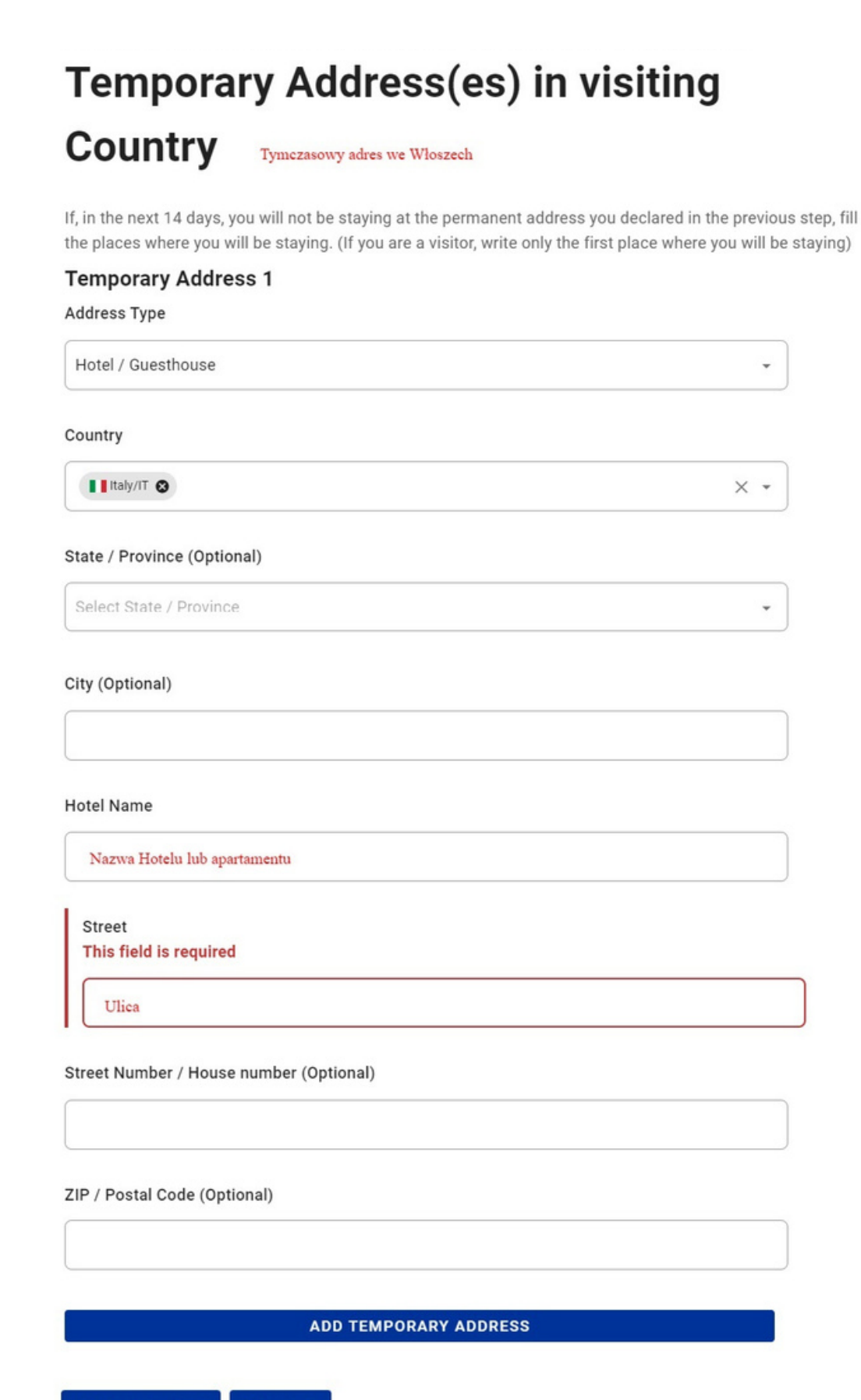

Temporary Save Continue

### 8. OPCJONALNIE MOŻESZ PODAĆ OSOBĘ DO KONTAKTU.

## **Emergency Contact Information**

Someone who can reach you during your trip.

Last (family) name (Optional)

Nazwisko

First (given) name (Optional)

Imię

Country (Optional)

Kraj

City (Optional)

Select city Miasto

Mobile Phone Number (Optional)

Enter a plus sign (+) followed by your country code and your phone number, e.g. +306989123456.

Numer telefonu z numerem kierunkowym +48

Other Telephone Number (Optional)

Enter a plus sign (+) followed by your country code and your phone number, e.g. +306989123456.

#### Email Address (Optional)

Enter your username/mailbox name followed by the @ symbol and the domain name, e.g. jsmith@example.com.

Adres email

Temporary Save Co

Continue

| Declara                                                                                                    | ation according the art. 50 of DPCM 02/03/21 to enter Italy                                                                                                    |
|----------------------------------------------------------------------------------------------------|----------------------------------------------------------------------------------------------------|
| Date of                                                                                                    | f Birth                                                                                                    |
| Da                                                                                                    | ita urodzenia                                                                                                    |
| Place of                                                                                                    | of Birth                                                                                                    |
| Mi                                                                                                    | ejsce urodzenia                                                                                                    |
| Countr                                                                                                    | y of birth                                                                                                    |
| Kı                                                                                                    | aj urodzenia                                                                                                    |
| Citizen                                                                                                    | ship                                                                                                    |
| Ob                                                                                                    | ywatelstwo                                                                                                    |
| l am av<br>art. 46                                                                                                    | ware I shall be liable to prosecution if any statement to a public officer is found to be false<br>and 47 D.P.R. n 445/2000                                                                                                    |
|                                                                                                    |                                                                                                    |
|                                                                                                    | ADD                                                                                                    |
| <b>☑</b><br>Mir                                                                                                    | ADD                                                                                                    |
| Min<br>Nin                                                                                                    | ADD<br>I also hereby declare, under my own responsibility, that even as a parent or guardian of the minor/s listed below<br>nor(s)<br>.ast Name<br>This field is required                                                                                                    |
| Min<br>L<br>1                                                                                                    | ADD<br>I also hereby declare, under my own responsibility, that even as a parent or guardian of the minor/s listed below<br>nor(s)<br>.ast Name<br>This field is required<br>Nazwisko                                                                                                    |
| Min<br>L<br>I<br>I<br>I                                                                                                    | I also hereby declare, under my own responsibility, that even as a parent or guardian of the minor/s listed below<br>nor(s)<br>.ast Name<br>This field is required<br>Nazwisko                                                                                                    |
| Min<br>L<br>I<br>I<br>I<br>I<br>I<br>I<br>I<br>I<br>I<br>I<br>I<br>I<br>I<br>I<br>I<br>I<br>I<br>I                                                                                                    | ADD         I also hereby declare, under my own responsibility, that even as a parent or guardian of the minor/s listed below nor(s)        ast Name         This field is required         Nazwisko         First Name         This field is required         Imię                                                                                                    |
| Min<br>L<br>L<br>L<br>L<br>L<br>L<br>L<br>L<br>L<br>L<br>L<br>L<br>L<br>L<br>L<br>L<br>L<br>L<br>L                                                                                                    | ADD         I also hereby declare, under my own responsibility, that even as a parent or guardian of the minor/s listed below nor(s)         .ast Name         This field is required         Nazwisko         First Name         This field is required         Imię         Date of birth         This field is required and should contain a valid date                                                                                                    |
| Min     [     [     [     [     [     [     [     [     [     [     [     [     [     [     [     [     [     [     [     [     [     [     [     [     [     [     [     [     [     [     [     [     [     [     [     [     [     [     [     [     [     [     [     [     [     [     [     [     [     [     [     [     [     [     [     [     [     [     [     [     [     [     [     [     [     [     [     [     [     [     [     [     [     [     [     [     [     [     [     [     [     [     [     [     [     [     [     [     [     [     [     [     [     [     [     [     [     [     [     [     [     [     [     [     [     [     [     [     [     [     [     [     [     [     [     [     [     [     [     [     [     [     [     [     [     [     [     [     [     [     [     [     [     [     [     [     [     [     [     [     [     [     [     [     [     [     [     [     [     [     [     [     [     [     [     [     [     [     [     [     [     [     [     [     [     [     [     [     [     [     [     [     [     [     [     [     [     [     [     [     [     [     [     [     [     [     [     [     [     [     [     [     [     [     [     [     [     [     [     [     [     [     [     [     [     [     [     [     [     [     [     [     [     [     [     [     [     [     [     [     [     [     [     [     [     [     [     [     [     [     [     [     [     [     [     [     [     [     [     [     [     [     [     [     [     [     [     [     [     [     [     [     [     [     [     [     [     [     [     [     [     [     [     [     [     [     [     [     [     [     [     [     [     [     [     [     [     [     [     [     [     [     [     [     [     [     [     [     [     [     [     [     [     [     [     [     [     [     [     [     [     [     [     [     [     [     [     [     [     [     [     [     [     [     [     [     [     [     [     [     [     [     [     [     [     [     [     [     [     [     [     [     [     [     [     [     [     [     [ | ADD         I also hereby declare, under my own responsibility, that even as a parent or guardian of the minor/s listed below nor(s)        ast Name         This field is required         Nazwisko         First Name         This field is required         Imię         Date of birth         This field is required and should contain a valid date         Data urodzenia                                                                                                    |
| Min<br>L<br>L<br>L<br>L<br>L<br>L<br>L<br>L<br>L<br>L<br>L<br>L<br>L<br>L<br>L<br>L<br>L<br>L<br>L                                                                                                    | ADD         I also hereby declare, under my own responsibility, that even as a parent or guardian of the minor/s listed below nor(s)         .ast Name         This field is required         Nazwisko         First Name         This field is required         Imię         Date of birth         This field is required and should contain a valid date         Data urodzenia         Place of birth         This field is required                                                                                                    |
|                                                                                                    | ADD         I also hereby declare, under my own responsibility, that even as a parent or guardian of the minor/s listed below mor(s)         .ast Name         This field is required         Nazwisko         First Name         This field is required         Imię         Date of birth         This field is required and should contain a valid date         Data urodzenia         Place of birth         This field is required         Miejsce urodzenia                                                                                    |
| Min<br>L<br>L<br>L<br>L<br>L<br>L<br>L<br>L<br>L<br>L<br>L<br>L<br>L<br>L<br>L<br>L<br>L<br>L<br>L                                                                                                    | ADD         I also hereby declare, under my own responsibility, that even as a parent or guardian of the minor/s listed below nor(s)         .ast Name         This field is required         Nazwisko         First Name         This field is required         Imiç         Date of birth         This field is required and should contain a valid date         Data urodzenia         Place of birth         This field is required         Miejsce urodzenia         Relationship         This field is required                                |
|                                                                                                    | ADD         I also hereby declare, under my own responsibility, that even as a parent or guardian of the minor/s listed below nor(s)                                                                                                    |
| Min<br>L<br>L<br>L<br>L<br>L<br>L<br>L<br>L<br>L<br>L<br>L<br>L<br>L<br>L<br>L<br>L<br>L<br>L<br>L                                                                                                    | ADD         I also hereby declare, under my own responsibility, that even as a parent or guardian of the minor/s listed below hor(s)         .ast Name         This field is required         Nazwisko         First Name         This field is required         Imiç         Date of birth         This field is required and should contain a valid date         Data urodzenia         Place of birth         This field is required         Miejsce urodzenia         Relacja (np. syn-son, córka-daughter, wnuk-grandson, wnuczka-granddaughter |

10. ZAZNACZ, ŻE POSIADASZ CERTYFIKAT COVIDOWY, KTÓRY OBEJMUJE ZAKOŃCZONY PEŁNY CYKL SZCZEPIEŃ NA 14 DNI PRZED PODRÓŻĄ, OZDROWIENIE (WAŻNE 6 MIESIĘCY) LUB NEGATYWNY WYNIK TESTU NA SARS-COV-2 W CIĄGU 48 H PRZED WJAZDEM DO WŁOCH.

ZATWIERDŹ "SUBMIT".

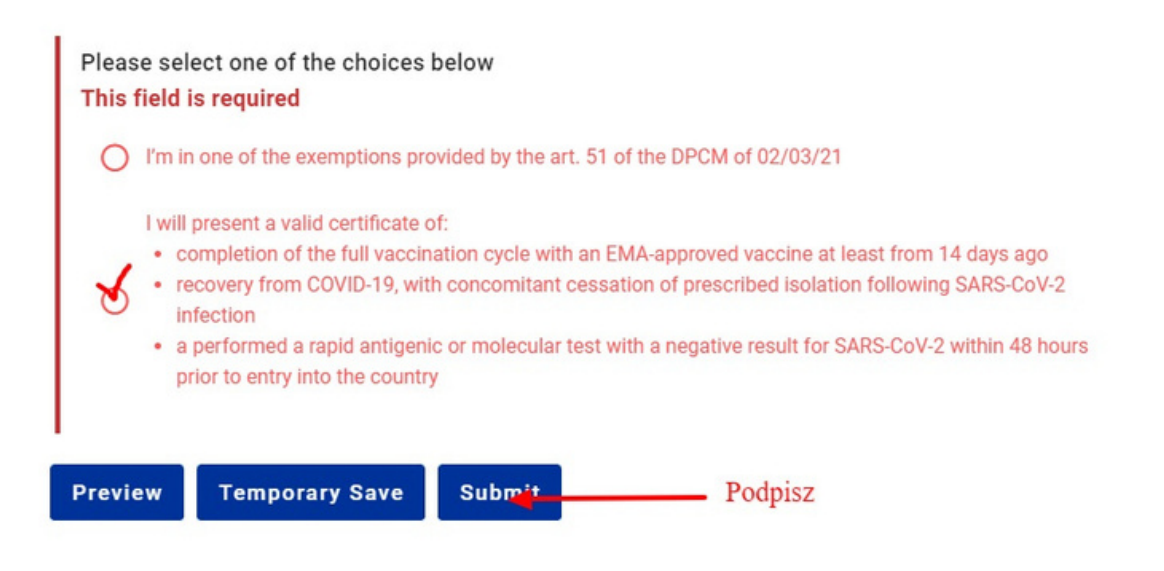

### 11. PO ZATWIERDZENIU, NA ADRES E-MAIL POWINNO PRZYJŚĆ POTWIERDZENIE Z QR KODEM.

| Download in PDF format                  |                        |                     |                |
|-----------------------------------------|------------------------|---------------------|----------------|
| Personal Information                    |                        |                     | Submitted      |
| Last (family) name - First (given) name |                        | Sex / Date of Birth |                |
| Primary Telephone Number                | Other Telephone Number | Email Address       |                |
|                                         |                        |                     | Date Submitted |

12. ABY SPRAWDZIĆ WYPEŁNIONE FORMULARZE, ROZWIŃ MENU PO PRAWEJ STRONIE I KLIKNIJ W "MY PLFS".

|         |           | EU PLF? EU Di          | gital Passenger Locator Form (dPLF)      |                     |                             | XK Eng          | anna.q | uos@gmail.com |
|---------|-----------|------------------------|------------------------------------------|---------------------|-----------------------------|-----------------|--------|---------------|
| My PLFs |           |                        |                                          |                     |                             |                 | ŧ      | Home          |
| ID      | Full Name | National ID / Passport | Date/Time of Arrival                     | Transportation Type | Final Destination           | Inspection Stat | -      | My PLFs       |
|         |           |                        | 2022-01-04 00:00 Europe/Rome (UTC+01:00) | Car / Other Vehicle | Brennero ( Brenner Pass)/NA | Temporary Si    | 33     | New PLF       |
| 1-1 < > |           |                        |                                          |                     | Sprawdź f                   | ormularz        | *0     | Profile       |
|         |           |                        |                                          |                     |                             |                 | G      | Logout        |

### 13. ABY DODAĆ KOLEJNY FORMULARZ, KLIKNIJ "NEW PLF". KAŻDY FORMULARZ MOŻESZ ZAPISAĆ NA DOWOLNYM ETAPIE WYPEŁNIANIA I EDYTOWAĆ PÓŹNIEJ.

|         |           | EU DI                  | gital Passenger Locator Form (dPLF)      |                     |                             | 💥 English         | • =     |
|---------|-----------|------------------------|------------------------------------------|---------------------|-----------------------------|-------------------|---------|
| My PLFs |           |                        |                                          |                     | Stwórz nowy                 | formularz         | New PLF |
| ID      | Full Name | National ID / Passport | Date/time of Arrival                     | Transportation Type | Final Destination           | Inspection Status | Actions |
|         |           |                        | 2022-01-04 00:00 Europe/Rome (UTC+01:00) | Car / Other Vehicle | Brennero ( Brenner Pass)/NA | Temporary Saved 🛕 |         |
| 1-1 < → |           |                        |                                          |                     |                             | /                 |         |
|         |           |                        |                                          |                     | E                           | dytuj formularz   |         |